# Outlook 2016 メールの設定 (Ver.1)

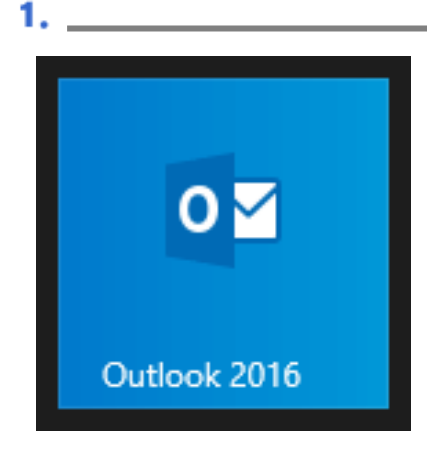

1) **アウトルック 2016** を起動します。

### 2.

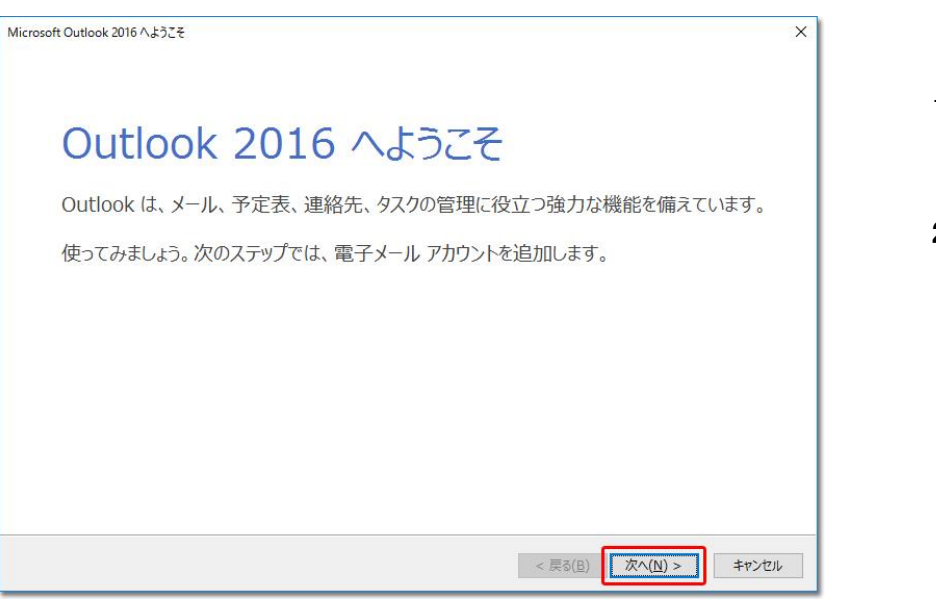

1)「Outlook 2016 へようこそ」 画面が表示されます。

2)「次へ」をクリックします。

| Microsoft Outlook アカウントの設定                                                                                                    | ×                                 |
|----------------------------------------------------------------------------------------------------|-----------------------------------|
| 電子メールアカウントの追加                                                                                                    | 1                                 |
| Outlook を使って、所属している組織の Microsoft Exchange Server や、Microsoft Office 365 に含<br>などの電子メール アカウントに接続します。POP、IMAP、Exchange ActiveSync のアカウントにも接続でき<br>電子メール アカウントに接続するように Outlook を設定しますか?<br>( ④ (近い(文))<br>〇 いいえ(Q) | まれる Exchange Online のアカウント<br>ます。 |
| < 戻る( <u>B</u> )                                                                                                    | 次へ(N) > キャンセル                     |

1)「電子メール アカウントの追加」画面が表示 されます。

2)「電子メール アカウントに接続するように Outlook を設定しますか?」は、「はい」を選択 します。

3)「次へ」をクリックします。

4.\_\_\_\_\_

3. \_\_\_\_\_

1)「自動アカウント セットアップ」画面が表示 されます。

2)「自分で電子メールやその他のサービス を使うための設定をする(手動設定)」を選択 します。

3)「次へ」をクリックします。

5. \_\_\_\_\_

| アカウントの追加                                                                                      | × |
|-----------------------------------------------------------------------------------------------|---|
| アカウント タイプの選択                                                                                  | 苓 |
| 〇 Office 365(E)<br>Office 365 アカウントの自動設定<br>メール アドレス(E):                                      |   |
| <ul> <li>(※) POP または IMAP(P)</li> <li>POP または IMAP 電子メール アカウントの詳細設定</li> </ul>                |   |
| <ul> <li>Exchange ActiveSync(<u>A</u>)</li> <li>Exchange ActiveSync を使用するサービスの詳細設定</li> </ul> |   |
|                                                                                               |   |
|                                                                                               |   |
|                                                                                               |   |

1)「サービスの選択」画面が表示されます。

2)「POP または IMAP」を選択し、[次へ]をクリ ックします。

| ユーザー情報<br>名前(⊻):<br>電子メール アドレス(E):<br>サーバー情報<br>アカウンドの種類(Δ):<br>受信メール サーバー(1):<br>送信メール サーバー(SMTP)(Q):<br>メール サーバーへのログオン情報<br>アカウンド名(U):<br>パスワード(P): | POP3                                                 | アカウント設定のテスト     アカウントをテストして、入力内容が正しいかどうかを確認することをお勧め<br>します。      アカウント設定のテスト(I)      ビ(次へ)をかりかりたらアカウント設定を自動的にテストする<br>(S)      新しいメッセージの配信先:      ④ 新しい Outlook データファイル(公)      ○ 既存の Outlook データファイル(公)      参照(S) |
|----------------------------------------------------------------------------------------------------|------------------------------------------------------|----------------------------------------------------------------------------------------------------|
| ビハノ<br>メールサーバーがセキュリティで係<br>ている場合には、チェック ボックス・                                                                                                    | ソートを休存する(氏)<br>発護されたパスワード認証 (SPA) に<br>をオンにしてください(Q) | 」応し<br>詳細設定( <u>M</u> )…                                                                                                    |

1)「**POP と IMAP のアカウント設定」**画面が表示されます。

2)下記の表を参照して各項目を設定し、 「詳細設定」をクリックします。

#### ユーザー情報/サーバー情報

6. \_\_\_\_\_

| 名前        | <b>任意の名前を入力</b><br>※ここで入力した名前は、メールを送信した際に[送信者名]として相手のかたに通<br>知されます。 |
|-----------|---------------------------------------------------------------------|
| 電子メールアドレス | 設定内容通知書2枚目に記載されているメールアドレスを入力                                        |
| 受信メールサーバ  | pop3. yamasemi. ne. jp を入力                                          |
| 送信メールサーバ  | smtp. yamasemi. ne. jp を入力                                          |

メールサーバーへのログオン情報

| アカウント名     | 設定内容通知書2枚目、 <mark>基本メールアカウント名</mark> を入力 |
|------------|------------------------------------------|
| パスワード      | 設定内容通知書2枚目、 <mark>メールパスワード</mark> を入力    |
| パスワードを保存する | パスワードを保存する場合は、チェックします。                   |

| インターネット電子メール設定 ×                                         |
|----------------------------------------------------------|
| 全般 送信サーバー 詳細設定                                           |
| メール アカウント                                                |
| このアカウントを表す名前を入力してください ("仕事"、"Microsoft Mail サーバー" など)(N) |
|                                                          |
| その他のユーザー情報                                               |
| 組織(0):                                                   |
| 返信電子メール(R):                                              |
|                                                          |
|                                                          |
|                                                          |
|                                                          |
|                                                          |
|                                                          |
|                                                          |
|                                                          |
|                                                          |
| 0K +7721                                                 |

1)「**インターネット電子メール設定」**画面が表示されます。

2)「このアカウントを表す名前を入力してください」に、 このメールアドレスのアカウント名を入力します。

※メールアカウント表示名はメールアドレスが自動で入 力されていますが任意の名前に変更可能です。

8.

7.

|              |                                      | 1)「送信サ |
|--------------|--------------------------------------|--------|
| ✓ 送信サーバー (SI | MTP) は認証が必要( <u>0</u> )              |        |
| ● 安信メール り    | -バーと同じ設定を使用する(U)<br>ナパスワードでログオンする(L) | 2)「送信サ |
| アカウント名(      | N):                                  | し、「受信ン |
| パスワード(P)     |                                      | 択します。  |
| 1 (L)        | ✓ パスワードを保存する(R)                      | - 11   |
| セキュリテ        | イで保護されたパスワード認証 (SPA) に対応(Q)          |        |
|              |                                      |        |
|              |                                      |        |

1)「送信サーバー」をクリックします。

2)「**送信サーバー(SMTP)は認証が必要」**にチェック し、「**受信メール サーバーと同じ設定を使用する」**を選 択します。 9.

| インターネット電子メール設定     ×       全般     送信サーバー(詳細設定)       サーバーのポート番号     受信サーバー(POP3)(I):       110     標準設定(D)       このサーバーは暗号化された接続 (SSL) が必要(E)       送信サーバー (SMTP)(O):     587       使用する暗号化接続の種類(C):     なし       サーバーのタイ(アウト(T) | 1)「 <b>詳細設定」</b> をクリックします。<br>下記の表を参照して各項目を設定し、[OK]をクリック<br>します |
|----------------------------------------------------------------------------------------------------|-----------------------------------------------------------------|
| サーバーのタイム / ウト(1)<br>短い 長い 1分<br>配信<br>♥サーバーにメッセージのコピーを置く(L)<br>□サーバーから削除する(R) 14 ♥ 日後<br>□[削除済みアイテム]から削除されたら、サーバーから削除(M)                                                                                                    |                                                                 |
| OK ++>>セル                                                                                                    |                                                                 |

| 送信サーバー(smtp) | <mark>587</mark> と入力 |  |
|--------------|----------------------|--|
|--------------|----------------------|--|

| サーバーにメッセージのコピーを置く               |                    |
|---------------------------------|--------------------|
| サーバーから削除する                      | お客様のご利用にあわせて設定します。 |
| [削除済みアイテム]から削除された<br>ら、サーバーから削除 |                    |

| Lーザー情報                |             | アカウント設定のテスト                                   |
|-----------------------|-------------|-----------------------------------------------|
| 3前(Y):                | 山田 太郎       | アカウントをテストして、入力内容が正しいかどうかを確認することをお勧め           |
| B子メール アドレス(E):        |             | 089.                                          |
| ナーバー情報                |             | アカウント設定のテスト(T)                                |
| ワカウントの種類(A):          | POP3        |                                               |
| を信メール サーバー(I):        |             | <ul> <li></li></ul>                           |
| 送信メール サーバー (SMTP)(O): |             | 新しいメッセージの配信先:                                 |
| ヘール サーバーへのログオン情報      |             | <ul> <li>新しい Outlook データファイル(W)</li> </ul>    |
| ワカウント名(U):            |             | <ul> <li>○ 既存の Outlook データ ファイル(X)</li> </ul> |
| (27-F(P):             | •••••       | 参照(S)                                         |
| ✓ パス                  | ワードを保存する(R) |                                               |
|                       |             |                                               |

1)「POP と IMAP のアカウント設定」 画面に戻ります。

2)「[次へ]をクリックしたらアカウント 設定を自動的にテストする」にチェック が入っていることを確認し、[次へ]を クリックします。

## 11.\_\_\_\_\_

10. \_\_

| アカウント設定  |                     |
|----------|---------------------|
| 行してください。 | 中止(S)<br>閉じる(C)     |
|          |                     |
| 状況       |                     |
| 完了<br>完了 |                     |
|          | 7カウント設定<br>行してください。 |

1)「テストアカウント設定」画面が表 示され、設定したアカウント宛にテスト メールが送信されます。

2)「状況」欄に「完了」と表示されまし たら、「閉じる」をクリックします。

## 12.\_\_\_\_\_

| ウウントの追加                            | ×                      |
|------------------------------------|------------------------|
| すべて完了しました                          |                        |
| アカウントのセットアップに必要な情報がすべて入力されました。     |                        |
|                                    |                        |
|                                    |                        |
|                                    |                        |
|                                    |                        |
| □ Outlook Mobile をスマートフォンにも設定する(S) | 別のアカウントの追加( <u>A</u> ) |
|                                    |                        |
|                                    |                        |
|                                    | < 戻る(且) 完了             |

1)「すべて完了しました」と表示されま したら、「完了」をクリックします。